## ACTUAL Webáruház kapcsolat indítása automatikusan és manuálisan

## Manuális indítás:

Létre kell hozni az asztalon parancsikonokat mindegyik áruháznak, és azt az ikont paraméterezni, hogy kézzel is el lehessen indítani és azonnal jó helyre jelentkezzen be.

például:

```
"C:\Program Files (x86)\ACTUAL Ügyvitel\krweb.exe" -s ".\ACTUAL" -u
"DEMO web" -p "demojelszó" -d "Kronos0001"
```

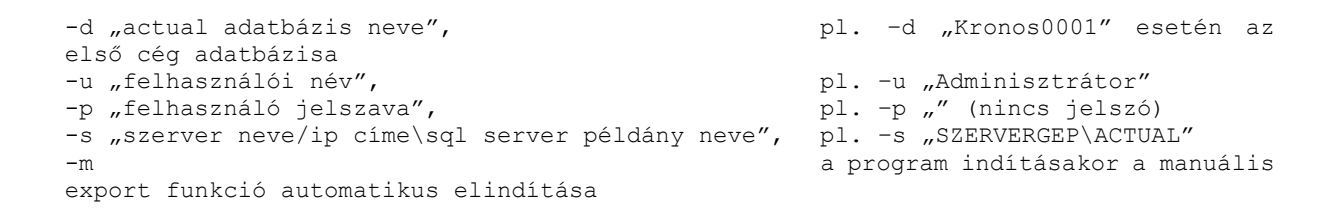

| 0                                                                                                    |                                                                                                    | [] 🔮 CSB Szer                                                                                                    |                                                                                                    |                                                                                                    |                                                                                                    |                                                                                                    |                                                   | -                               |  |
|----------------------------------------------------------------------------------------------------|----------------------------------------------------------------------------------------------------|----------------------------------------------------------------------------------------------------|----------------------------------------------------------------------------------------------------|----------------------------------------------------------------------------------------------------|----------------------------------------------------------------------------------------------------|----------------------------------------------------------------------------------------------------|---------------------------------------------------|---------------------------------|--|
| Tamiti Antoni Interes                                                                                                    | and solve.                                                                                                    |                                                                                                    |                                                                                                    |                                                                                                    |                                                                                                    |                                                                                                    |                                                   |                                 |  |
| ACTUAL Ügyviteli                                                                                                    | Rendszer [webéruház kapcsolat]                                                                                                    | - 0 x                                                                                                    | 📄 ACTUAL Ügyvite                                                                                                    | i Rendszer (webáruhi                                                                                                    | iz kapcsolat]                                                                                                    |                                                                                                    | H (0 K                                            |                                 |  |
|                                                                                                    | Vebáruház ka<br>Rendszer                                                                                                    | upcsolat (1. webáruház) - FTP<br>v2.1.79 (RTM)<br>(buld: 688)                                                                                                    | Integrált ügyviteli                                                                                                    | JAL<br>Rendszer                                                                                                    | W                                                                                                    | /ebáruház kapcsolat (1.                                                                                                    | webáruház) - FTP<br>v2.1.79 (RTM)<br>(build: 688) |                                 |  |
| Eelhasználó                                                                                                    | DEMO_web                                                                                                    | Kijelentkezés                                                                                                    | <u>F</u> elhasználó                                                                                                    | Interdeco_web                                                                                                    |                                                                                                    |                                                                                                    | Kijelentkezés                                     |                                 |  |
| Jelszó                                                                                                    |                                                                                                    | Kilépés                                                                                                    | Jelszó                                                                                                    |                                                                                                    |                                                                                                    |                                                                                                    | Kilépés                                           |                                 |  |
| BNA<br>S → Export<br>S → Export                                                                                                    | Következő: Cikk export (10:07:07)           Készlet export (10:07:08)           Import (10:02:36)           Cég: TESZT           Szerver: \ACTUAL | Stop<br>Stop<br>Stop                                                                                                    | Export<br>S Impo                                                                                                    | t<br>t                                                                                                    | Következő: Cikk export<br>Készlet expi<br>Import (10:<br>Cég: INTERdeco M<br>Szerver: (local)\ACTU                                                                                                    | (10:01:08)<br>ort (9:51:53)<br>01:18)<br>łagyarország Lakberendezési Kft.<br>IAL                                                                                                    | Stop<br>Stop                                      |                                 |  |
| Carrier Control Control Contro | Relatedek hosofdrag hos                                                                                                    | Statistical Section 2015 Section 2015 S | Státucz<br>Dátus<br>2024.01.08.09:<br>20224.01.08.09:<br>20224.01.08.09:<br>30224.01.09:<br>302<br>19:<br>19:<br>19:<br>19:<br>19:<br>19:<br>19:<br>19: | Ress           Eseminy           11:15         304, figh moor           11:16         304, figh moor           11:16         304, figh moor           11:16         304, figh moor           11:16         304, figh moor           11:17         304, figh moor           11:18         304, figh moor           11:10         304, figh moor           11:01         304, figh moor           10:01         304, figh moor           01:38         304, figh moor           01:38         304, figh moor           01:38         304, figh moor           01:38         304, figh moor | Applif         Haplif           Statis (C. Hang / InterductsTPP Important Statis (C. Hang / InterductsTPP Important Statis (C. Hang / InterductsTPP Important Statis (C. Hang / InterductsTPP Importable (C. Hang / InterductsTPP Importable (C. Hang / InterductsTPP Impo | #j         Itagolfájlok magolja           Vrth/HE33.xml         rth/HE342.xml           Vrth/HE32.xml         rth/HE342.xml           Vrth/HE32.xml         rth/HE342.xml           Vr | Sourcessing and                                   |                                 |  |
|                                                                                                    | -<br>                                                                                                    | Endat Pendidak                                                                                                    | v to to to to to to to to to to to to to                                                                                                    | hopRenter)<br>hopRenter)<br>hopRenter)<br>hopRenter)<br>hopRenter)<br>hopRenter)<br>hopRenter)<br>hopRenter)<br>hopRenter)<br>hopRenter)<br>hopRenter)<br>hopRenter)<br>hopRenter)                                                                                                    |                                                                                                    | 1 infloder:<br>2 misober:<br>2 misober:<br>1 misober:<br>2 misober:<br>1 misober:<br>1 misober:<br>1 misober:<br>1 misober:<br>1 misober:<br>1 misober:<br>1 misober:<br>1 misober:<br>1 misober:                                                                                                    | Y.                                                |                                 |  |
| الله المعامة المعامة المحافظ المحافظ المحافظ المحافظ المحافظ المحافظ المحافظ المحافظ المحافظ المحافظ المحافظ ال                                                                                                    | z 🥂 😋 🖻 🌢 🤌 📨                                                                                                    | = 2 🖸 🕺 🧮 🖬 🖸                                                                                                    |                                                                                                    |                                                                                                    |                                                                                                    |                                                                                                    | ^ 😫 🛛 🔃 🖬 🖬 🖬                                     | Ê 12 40) 1000<br>2024.01.09. ₹2 |  |

## Automata indításhoz:

Ha azt szeretnénk, hogy a szerver újraindításakor a Webáruház kapcsolat program is elinduljon, akkor arra használhatjuk a Windows Task Scheduler ("taskschd.msc") programját:

|                                           | Inditás Műveletek                                                                                              | Feltételek Beállítások El                                                                              | lőzmények (letiltva)                                                                                           |
|-------------------------------------------|----------------------------------------------------------------------------------------------------|----------------------------------------------------------------------------------------------------|----------------------------------------------------------------------------------------------------|
| Név:                                      | Shoprenter_Start                                                                                               |                                                                                                    |                                                                                                    |
| Hely:                                     | 1                                                                                                    |                                                                                                    |                                                                                                    |
| Szerző:                                   | DESKTOP-KHG0D82\                                                                                               | Admin                                                                                                  |                                                                                                    |
| Leírás:                                   |                                                                                                    |                                                                                                    |                                                                                                    |
|                                           |                                                                                                    |                                                                                                    |                                                                                                    |
|                                           |                                                                                                    |                                                                                                    |                                                                                                    |
|                                           |                                                                                                    |                                                                                                    |                                                                                                    |
| Biztonsa                                  | gi beallitasok                                                                                                 |                                                                                                    |                                                                                                    |
| A felada                                  | at futtatására használan                                                                                       | dó felhasználói fiók:                                                                                  |                                                                                                    |
|                                           |                                                                                                    |                                                                                                    | Felhasználó vagy csoport módosítása                                                                            |
| Admin                                     |                                                                                                    |                                                                                                    | -                                                                                                    |
| Admin<br>Futta                            | itás csak akkor, ha a fell                                                                                     | használó be van jelentkezv                                                                             | e de la construcción de la construcción de la construcción de la construcción de la construcción de la constru |
| Admin<br>Futta<br>Futta                   | itás csak akkor, ha a fell<br>itás akkor is, ha a felhas                                                       | használó be van jelentkezv<br>ználó nincs bejelentkezve                                                | <b>e</b>                                                                                                    |
| Admin<br>Futta<br>Futta                   | itás csak akkor, ha a fell<br>itás akkor is, ha a felhas<br>elszótárolás mellőzése.                            | használó be van jelentkezv<br>ználó nincs bejelentkezve<br>A feladat csak a helvi szám                 | •<br>nítógép erőforrásaihoz kap hozzáf <mark>ér</mark> ést.                                                    |
| Admin<br>Futta<br>Futta<br>Futta          | itás csak akkor, ha a fell<br>itás akkor is, ha a felhas<br>elszótárolás mellőzése.                            | használó be van jelentkezv<br>ználó nincs bejelentkezve<br>A feladat csak a helyi szám                 | utógép erőforrásaihoz kap hozzáférést.                                                                         |
| Admin<br>Futta<br>Futta<br>Futta<br>Futta | itás csak akkor, ha a fell<br>itás akkor is, ha a felhas<br>elszótárolás mellőzése.<br>itás a legmagasabb szin | használó be van jelentkezv<br>ználó nincs bejelentkezve<br>A feladat csak a helyi szám<br>itű jogokkal | nítógép erőforrásaihoz kap hozzáférést.                                                                        |

B Shoprenter\_Start - tulajdonságok (Helyi számítógép)

|                  | Keszletek                                 | Allapot   |
|------------------|-------------------------------------------|-----------|
| Bejelentkezéskor | Tetszőleges felhasználó bejelentkezésekor | Engedélye |
|                  |                                           |           |
|                  |                                           |           |
|                  |                                           |           |
|                  |                                           |           |
|                  |                                           |           |
|                  |                                           |           |
|                  |                                           |           |

(B Shoprenter\_Start - tulajdonságok (Helyi számítógép)

| eladat létrehozása s        | Müvelet sze                                        | erkesztése<br>udnia, horry milyen műveleteket vérezze       | io el a felad | ×                 |  |  |
|-----------------------------|----------------------------------------------------|-------------------------------------------------------------|---------------|-------------------|--|--|
| Művelet<br>Program indítása | Művelet: Program indítása v<br>Beállítások         |                                                             |               |                   |  |  |
|                             | "C:\Program Files (x86)\ACTUAL Ügyvitel\krweb.exe" |                                                             |               | Tallózás          |  |  |
| ¢<br>Új Sz                  | Argume<br>Inditás l                                | entumok hozzáadása (nem kötelező):<br>helye (nem kötelező): | -s ".\AC      | ram Files (x86)\A |  |  |
|                             |                                                    |                                                             |               |                   |  |  |

Az "Argumentumok hozzáadása (nem kötelező)" mezőbe kell beírnunk a KrWeb.exe paramétereit.

Például:

-s ".\ACTUAL" -u "web felhasználó neve" -p "jelszó" -d "Kronos0001"

Az "Indítás helye" mezőbe az ACTUAL telepítési mappáját kell megadni. Alapértelmezetten: c:\Program Files (x86)\ACTUAL Ügyvitel

## PLUSZ INFÓ (AutoLogOn)

Scheduler első oldalán a "Futtatás csak akkor, ha a felhasználó be van jelentkezve" opció beállítása kulcs fontosságú, mert csak ebben az esetben fog futni az előtérben az alkalmazás. Egyéb esetben a háttérben fut és nem látszódik a felhasználói felület.

**Autologon** nevű program a microsoft oldaláról letölthető, ha ebbe beírjuk a user nevet és jelszót, akkor a gép újraindításakor automatikusan bejelentkezik, és ez után elindul a Task Scheduler, hogy elindítsa a webmodult 30sec késleltetéssel

×